## Richiesta di invio a domicilio e pagamento con PagoPA

Nell'ultima schermata di invio, **selezionare la voce "Recapito a domicilio"** e completare i campi anagrafici con tutti i riferimenti.

Se sono stati già richiesti dei certificati con spedizione a domicilio è possibile utilizzare il tasto "Rubrica indirizzi", per completare in automatico tutti i campi.

| <ul> <li>Proforma<br/>Richiesta di rilascio del certificato dietro presentazione di fatture proforma</li> <li>Recapito a domicilio<br/>L'impresa richiede alla Camera di Commercio il rilascio dei certificati e visti per l'estero (gestiti esclusivamente in<br/>modalità online dalla sede camerale) con domiciliazione al costo forfettario comunicato dalla Camera di Commercio e<br/>pubblicato sul sito www.mi.camcom.it, esonerando espressamente la Camera di Commercio da ogni responsabilità<br/>derivante da eventuali ritardi o disguidi legati alla spedizione.</li> </ul> |                                |  |  |
|----------------------------------------------------------------------------------------------------|--------------------------------|--|--|
|                                                                                                    | Rubrica indirizzi              |  |  |
| Modalità<br>consegna                                                                                                    | Consegna celere (costo € 4.64) |  |  |
| Destinatario                                                                                                    |                                |  |  |
| Indirizzo                                                                                                    |                                |  |  |
| Provincia                                                                                                    | MI T Comune T                  |  |  |
| Сар                                                                                                    |                                |  |  |
| <b>Note spedizione</b><br>(indicare comunque<br>un numero<br>telefonico per<br>eventuali contatti)                                                                                                    |                                |  |  |

Cliccando in basso a destra sul tasto **Pagamento online PagoPA** si viene trasferiti alla piattaforma che gestisce il pagamento.

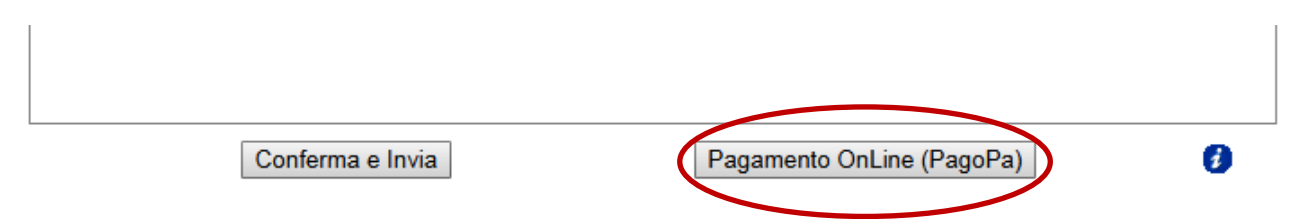

| Indietro                                                                                                    |                   |                                       |        |  |  |
|----------------------------------------------------------------------------------------------------|-------------------|---------------------------------------|--------|--|--|
| C.C.I.A.A. DI MILANO                                                                                                    | PRATICA_MOPA_CDOR | Costo di spedizione_M17C12M0728       | 4,64 € |  |  |
| C.C.I.A.A. DI MILANO                                                                                                    | PRATICA_MOPA_CDOR | Costo Diritti Certificato_M17C12M0728 | 5,00 € |  |  |
| Totale pagamento                                                                                                    |                   |                                       |        |  |  |
| Specifica i dati di chi effettua il versamento<br><sup>Codice Fiscale</sup>                                                                 |                   |                                       |        |  |  |
| <ul> <li>E' obbligatorio inserire l'identificativo fiscale di chi effettua il versamento.</li> </ul>                                        |                   |                                       |        |  |  |
| Indirizzo E-mail                                                                                                    |                   |                                       |        |  |  |
| All'indirizzo specificato verrà inviata la quietanza del pagamento. Attenzione: un indirizzo non valido impedisce la ricezione dell'e-mail. |                   |                                       |        |  |  |
| Scegli come pagare                                                                                                    |                   |                                       |        |  |  |
| Paga ONLINE                                                                                                    |                   |                                       |        |  |  |
| PAGA ON LINE                                                                                                    |                   |                                       |        |  |  |
| Paga con carta di credito, bonifico o bollettino postale on line,<br>sceqliendo tra i fornitori dei sistemi di pagamento.                   |                   |                                       |        |  |  |

Nella prima schermata di PagoPA è necessario inserire il **codice fiscale della persona fisica** che effettua il pagamento: per una coerenza dei dati nella ricevuta emessa dal sistema, che sarà comunque intestata all'impresa, consigliamo di inserire il **codice fiscale del legale rappresentante.** 

Nel secondo campo è necessario inserire l'indirizzo **email al quale si vuole che vengano inviate le ricevute di pagamen**to: saranno due, una per i diritti di segreteria e una per le spese di spedizione.

Dopo aver completato i due campi, si potrà cliccare su Paga Online

Si passa così alla pagina di scelta della modalità di pagamento tra quelle disponibili:

| Totale pagamento € 9            |                                                                                          | € 9,64 |  |  |
|---------------------------------|------------------------------------------------------------------------------------------|--------|--|--|
| Scegli la modalità di pagamento |                                                                                          |        |  |  |
| 0                               | Il tuo conto corrente<br>tramite bonifico bancario o boliettino postale                  |        |  |  |
| 0                               | Carta di credito, debito, prepagata<br>scegliendo uno qualsiasi degli operatori aderenti |        |  |  |
| 0                               | Altre modalità di pagamento<br>scegliendo un canale di pagamento alternativo             |        |  |  |
| 0                               | Tutte le modalità di pagamento                                                           |        |  |  |

## E' possibile pagare con

- carta di credito, debito o prepagata,
- bonifico online
- canali alternativi (attualmente ad esempio Satispay e PayPal).

Dopo aver cliccato sull'opzione prescelta, si visualizzerano i gestori accreditati sulla piattaforma, il cui numero, molto probabilmente, si amplierà nei prossimi mesi.

| Cerca per circuito                                                       | *                             | Ordina per<br>Commissione Massima | ~                             |                                                                                                    |                                                                    |
|--------------------------------------------------------------------------|-------------------------------|-----------------------------------|-------------------------------|----------------------------------------------------------------------------------------------------|--------------------------------------------------------------------|
| INTESA 🖂 SINUMOLO                                                        | Carta di Credito              | INTESA I SNNBAOLO                 | Carta di Credito              | MONTE<br>DEI PASCHI<br>DI SIENA<br>RAVA DUL M2                                                                                                    | Carta di Credito                                                   |
|                                                                          | Commissione € 0,50<br>Massima | MasterPass                        | Commissione<br>Massima € 0,50 |                                                                                                    | Commissione<br>Massima € 0,90                                      |
| •                                                                        | Seleziona                     | 8                                 | Seleziona                     | •                                                                                                    | Seleziona                                                          |
| Istituto<br>di Pagamento<br>InfoCamere<br>Permeno diferito<br>teoreo ser | Carta di Credito              | UniCredit                         | Carta di Credito              | Credito<br>Valtellinese                                                                                                    | Carta di Credito<br>VISA VISA V<br>Electron VAY<br>Electron Stearo |
|                                                                          | Commissione<br>Massima € 0,95 |                                   | Commissione € 0,95<br>Massima | Can be a second second s | Commissione<br>Massima € 1,30                                      |
| i                                                                        | Seleziona                     | 6                                 | Seleziona                     | 6                                                                                                    | Seleziona                                                          |

E' possibile ordinare i gestori per commissione applicata.

Attenzione: gli operatori visualizzati sono quelli che si sono accreditati su PagoPA per gestire i pagamenti. E' possibile pagare utilizzando uno qualsiasi degli operatori presenti in piattaforma, anche se l'impresa non è titolare di un conto presso uno di essi.

A seconda dell'opzione scelta e dell'operatore selezionato, si visualizzerà una schermata standard di eCommerce (ne riportiamo di seguito due a titolo di esempio) dove si andranno ad inserire i dati della carta di credito o del conto corrente per poter effettuare il pagamento.

Esempio 1:

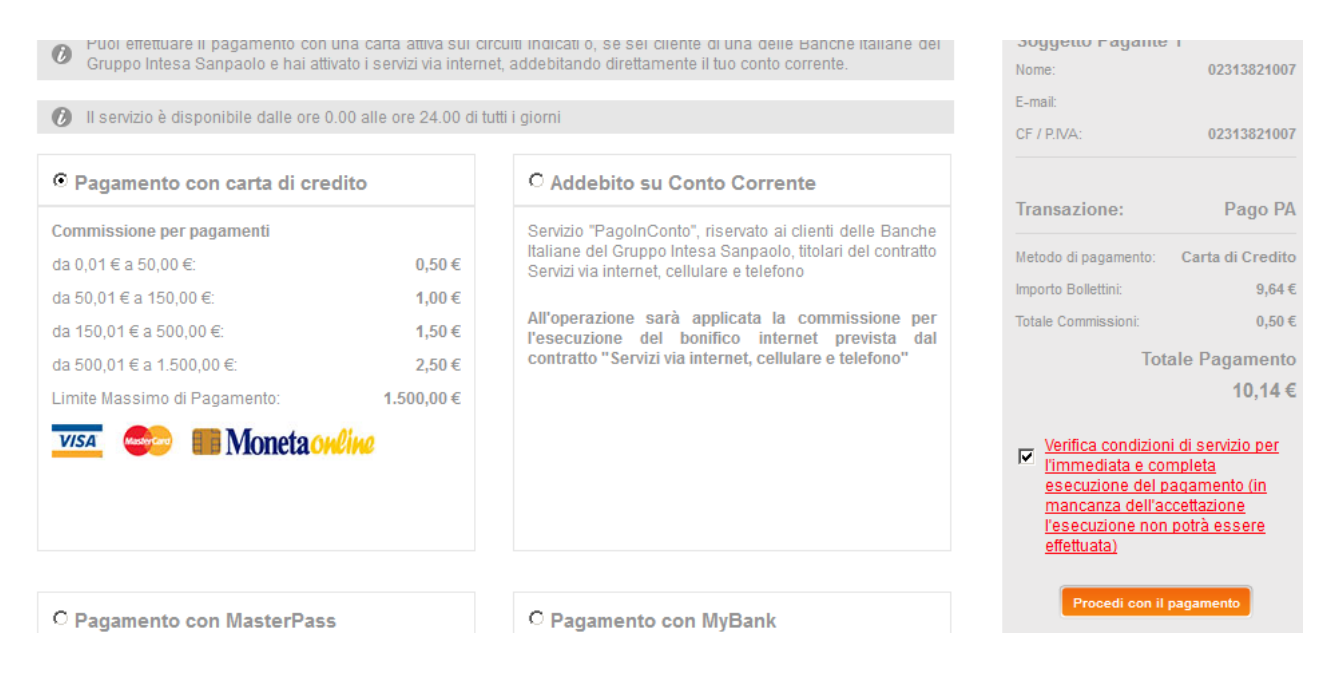

## Esempio 2:

| Merchant<br>Sito Web<br>Importo<br>Importo Commissioni<br>Numero ordine | PAG. PUBBLICA AMM.NE<br>http://ipg.constriv.com<br>EUR 5,00<br>EUR 0,60 (su carte MPS) - EUR 0,90 (su carte non MPS)<br>0U0CJ0D00NSQP0L666 |
|-------------------------------------------------------------------------|----------------------------------------------------------------------------------------------------|
| mazioni per il pagamento                                                |                                                                                                    |
| Carte Accettate                                                         | VISA 🧶                                                                                                    |
|                                                                         | ACCITACION DE LA COMPACIACIÓN DE LA COMPACIACIÓN DE LA COMPACIACIÓN DE LA COMPACIACIÓN DE LA COMPACIACIÓN DE LA                            |
| Carta di Credito n                                                      |                                                                                                    |
| Nome Titolare                                                           |                                                                                                    |
| Data Scadenza                                                           | 🔽                                                                                                    |
|                                                                         |                                                                                                    |
| CVV2/CVC2                                                               | BANK COOICE OI SICUREZZA<br>sul retro della carta                                                                                          |
| CVV2/CVC2<br>Acconsento al trattamento dei dati                         | BANK Codice of sicurezza<br>sul retro della carta                                                                                          |

Dopo aver inserito tutti i dati e aver effettuato il pagamento, la pratica viene trasmessa in automatico e il sistema dà conferma dell'invio.

All'indirizzo email inserito online verranno inviate le due ricevute di pagamento, in un'unica cartella in formato .zip, come da esempi sotto riportati:

| Diritti di segreteria                                                                                               |                                                                                                    | Spese di spedizione                                                                                                 |                                                                                                    |  |  |
|----------------------------------------------------------------------------------------------------|----------------------------------------------------------------------------------------------------|----------------------------------------------------------------------------------------------------|----------------------------------------------------------------------------------------------------|--|--|
| pagoPA                                                                                                    |                                                                                                    | PiagoPH                                                                                                    |                                                                                                    |  |  |
|                                                                                                    | RICEVUTA DI PAGAMENTO                                                                                                    |                                                                                                    | RICEVUTA DI PAGAMENTO                                                                                                    |  |  |
| Tipo debito<br>Importo<br>Codice Fiscale del debitore                                                               | PRATICA_MOPA_CDOR<br>10,00 €                                                                                                    | Tipo debito<br>Importo<br>Codice Fiscale del debitore                                                               | PRATICA_MOPA_CDOR<br>4,64€                                                                                                    |  |  |
| Beneficiario<br>Codice Fiscale/P.IVA del<br>beneficiario                                                            | C.C.I.A.A. DI MILANO<br>80073490155                                                                                                    | Beneficiario<br>Codice Fiscale/PJVA del<br>beneficiario                                                             | C.C.I.A.A. DI MILANO<br>80073490155                                                                                                    |  |  |
| Data di pagamento<br>Versamento effettuato da<br>Modalità di pagamento<br>IUV<br>IUR<br>Dettaglio della transazione | 23-01-2018<br>CARTA DI CREDITO<br>975166973207441788<br>H36698<br>Numero di pagamenti 1, per un importo totale di 10,00 €.<br>Istituto attestante: Istituto di Pagamento InfoCamere (C.F. 02313821007). | Data di pagamento<br>Versamento effettuato da<br>Modalità di pagamento<br>IUV<br>IUR<br>Dettaglio della transazione | 23-01-2018<br>CARTA DI CREDITO<br>975166973206761771<br>H36698<br>Numero di pagamenti 1, per un importo totale di 4,64 €.<br>Istituto attestante: Istituto di Pagamento InfoCamere (C.F. 02313821007). |  |  |
| IUV: Identificativo Univoco Versamento<br>IUR: Identificativo Univoco Riscossione                                   |                                                                                                    | IUV: Identificativo Univoco Versamento<br>IUR: Identificativo Univoco Riscossione                                   |                                                                                                    |  |  |
|                                                                                                    | DETTAGLIO DEL PAGAMENTO                                                                                                    |                                                                                                    | DETTAGLIO DEL PAGAMENTO                                                                                                    |  |  |
| Causale                                                                                                    | Costo Diritti Certificato_M18123J2847<br>Pagamento per codice carrello carrello: 00000000003638 - idCarrello:<br>3638                                                                                   | Causale                                                                                                    | Costo di spedizione_M18123J2847<br>Pagamento per codice carrello carrello: 00000000003638 - idCarrello:<br>3638                                                                                        |  |  |
| Note                                                                                                    |                                                                                                    | Note                                                                                                    |                                                                                                    |  |  |
| Termine di pagamento                                                                                                | 23-01-2018                                                                                                    | Termine di pagamento                                                                                                | 23-01-2018                                                                                                    |  |  |